## Généralités sur les applications de la plateforme personnalisée « Pare à chute » en 10 points :

## 1. Le lien personnalisé :

- Ce lien est propre à l'établissement et contient les éléments d'identification communiqués dans la charte d'engagement.
- Ce lien personnalisé est envoyé dans la boite mail du référent de chaque établissement (les autres signataires de la charte d'engagement sont en copie de ce mail),
- o Cliquer directement sur le lien pour accéder à votre espace personnalisé

## 2. Qui concernent-t-elles ?

- o L'application compteur concerne tous les établissements/structures
- Les établissements de santé et médicosociaux sont concernés par les 3 applications :
  - Audit institutionnel
  - Audit de prise en charge
  - Compteurs
- Alors que les structures de soins à domicile ne sont concernées que par l'application compteurs, et renseignent l'audit institutionnel et l'audit de prise en charge dans des outils excel<sup>®</sup>, téléchargeables sur la page de l'ARS dédiée à la campagne, accessible sur le lien : <a href="http://www.ars.iledefrance.sante.fr/Pare-a-Chute-maitriser-le-ris.187666.0.html">http://www.ars.iledefrance.sante.fr/Pare-a-Chute-maitriser-le-ris.187666.0.html</a>
- 3. Un onglet « Mode opératoire », avec des captures d'écran, est dans chaque application (audit institutionnel, de prise en charge et compteurs) :
  - o Il contient un document PDF qui vous indique la démarche, pas à pas.
  - Il est conseillé d'imprimer ce mode opératoire, et de vous y reporter en cas de difficulté lors de la saisie
- 4. Vous ne pouvez pas naviguer dans la plateforme comme sur Internet : Il n'y a pas de retour en arrière, la page expire en cas de clic sur la flèche arrière. Vous devez naviguer dans chaque application en cliquant sur les onglets ou les boutons de validation
- 5. Il n'y a pas de passage automatique d'un onglet à l'autre : une fois que vous avez validé votre saisie dans un onglet, il est nécessaire de cliquer dans l'onglet suivant pour poursuivre la saisie du questionnaire (ex. pour l'audit institutionnel, passage de stratégique à clé).
- 6. La saisie peut se faire en minuscule ou majuscule
- 7. Le rythme du projet est mensuel : c'est pourquoi la date des audits est renseignée en mois
- 8. Focus sur l'audit de prise en charge :
  - o Il est défini par l'unité, le secteur d'activité (sanitaire ou médico-social), et le mois de l'audit
  - o Les données patients/résidents sont strictement anonymes
  - C'est un audit de pratiques, les patients/résidents peuvent être différents entre le début et la fin du projet.
- 9. Ne pas oublier de cliquer sur le bouton « valider » en bas de chaque page des questionnaires, pour ne pas perdre vos données et pour déclencher des calculs automatiques dans l'audit de prise en charge

# 10. Vous avez accès à vos résultats dès la fin de la saisie des audits :

- En cliquant sur « Synthèse « pour l'audit institutionnel
- En cliquant sur « Statistiques », lorsque une unité est sélectionnée, ou au cours de votre saisie des données patients

## Une Hot line vous est dédiée les mardis et vendredis après-midi au numéro : 01 44 02 05 99,

Mais si vous avez besoin d'un renseignement entre temps, n'hésitez pas appeler à d'autres moments, ou à envoyer un mail avec vos coordonnées (établissement, département, téléphone) à l'adresse : <u>ars-idf-edp@ars.sante.fr</u>

## Sommaire

| Page d  | 'accueil des app  | lications                                                   | 3  |
|---------|-------------------|-------------------------------------------------------------|----|
| Audit i | nstitutionnel     |                                                             | 4  |
| Audit d | de prise en char  | ge                                                          | 10 |
| A)      | Page d'accueil    |                                                             | 10 |
| B)      | Pour enregistre   | er ou modifier un audit, cliquer sur « Identification »     | 11 |
| C)      | Le service/unit   | é n'est pas sur la liste des unités déjà en base            | 12 |
| D)      | Pour le cas 2 : I | Le service/unité est sur la liste des unités déjà en base   | 13 |
| E)      | Pour enregistre   | er ou modifier l'évaluation d'un patient – Partie dépistage | 14 |
|         | •                 | Partie Prévention                                           | 17 |
|         | •                 | Partie Chute                                                | 20 |
| F)      | Changer de Pat    | tient, Changer d'unité                                      | 21 |
| G)      | Statistiques      |                                                             | 21 |
| Com     | pteurs            |                                                             | 25 |

Chaque structure reçoit un lien personnalisé. Il suffit de cliquer dessus pour accéder à la page d'accueil

Etablissement pare-à-chute CHUTE

#### Page d'accueil des applications

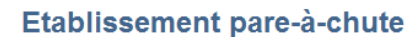

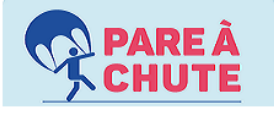

AUDIT INSTITUTIONNEL (pour les établissements sanitaires et médico-sociaux)

AUDIT DE PRISE EN CHARGE (pour les établissements sanitaires et médico-sociaux)

COMPTEURS (pour toutes les structures)

Pour accéder aux applications, cliquer sur chacun des liens

#### Rappel !

Les établissements de santé et médicosociaux sont concernés par les 3 applications :

- Audit institutionnel
- Audit de prise en charge
- Compteurs

Alors que les structures de soins à domicile ne sont concernées que par l'application compteurs, et renseignent l'audit institutionnel et l'audit de prise en charge dans des outils excel<sup>®</sup>, téléchargeables sur la page de l'ARS dédiée à la campagne, accessible sur le lien : <u>http://www.ars.iledefrance.sante.fr/Pare-a-Chute-maitriser-le-</u> <u>ris.187666.0.html</u>

## A) Page d'accueil

| Pigers Byrand & Ker           |                          | AUDIT INSTITUTIONNEL<br>Application Ext. de test.<br>reticimente @ |
|-------------------------------|--------------------------|--------------------------------------------------------------------|
| Questionnaire Mode opératoire | Objectif Tous vos audits |                                                                    |
| Stratégique Clé Support       | Focus Synthèse           |                                                                    |

#### 4 onglets

Onglet questionnaire → Permet d'enregistrer un nouvel audit institutionnel

Mode opératoire → Consignes de remplissage

Objectif → Objectifs de cet audit

Tous vos audits → Permet d'accéder à tous les audits déjà renseignés, soit à des fins d'édition soit à des fins de modification.

#### B) **Questionnaire**

| 5 onglets da | ns le Questionnaire | 2       |       |                                                                                                    |  |
|--------------|---------------------|---------|-------|----------------------------------------------------------------------------------------------------|--|
|              |                     |         |       | 1970 - 1970 - 1970 - 1970 - 1970 - 1970 - 1970 - 1970 - 1970 - 1970 - 1970 - 1970 - 1970 - 1970 - 1970 - 1970 - |  |
| Stratègique  | Clé                 | Support | Focus | Synthèse                                                                                                    |  |

#### Point de vigilance :

-

Lorsque l'on enregistre une évaluation, **l'entrée du mois de l'évaluation est obligatoire**, il suffit de cliquer sur le mois dans le menu déroulant. La date précise de l'audit n'est pas nécessaire, (peut être décalée par rapport à la saisie), en revanche, le repère du moment de l'évaluation par rapport au projet est importante.

Ne pas oublier de cliquer sur le bouton « valider » avant de passer à un autre onglet pour prise en compte de vos données, sinon tout sera perdu

Aller chercher et cliquer à chaque fois dans l'onglet suivant, après avoir validé votre saisie, le passage d'un onglet à l'autre n'est pas automatique.

Partie «Stratégique » :

- date du mois de l'audit à renseigner, obligatoire pour passer à l'onglet suivant
- puis 14 questions (la question 11 du questionnaire Word® a été supprimée)
- puis valider

|   | Dimension stratégique                                                                                                    | Pas du fout | Plutốt non | Plutốt oui | Tout à fait | Commentatres |
|---|----------------------------------------------------------------------------------------------------|-------------|------------|------------|-------------|--------------|
|   | Mels de l'audit                                                                                                    |             |            |            |             |              |
|   | La gestion du risque de chute figure dans le projet de l'établissement ellou dans le programme direction pour la qualité-sécurité des soins ellou dans le projet de soins | 8           | 8          | 8          | 8           |              |
|   | Le suil de la gestion du risque de chute est réalisé loss des réunions de commission / conférence médicale détablissement el/ou de CSIRUT, ou de coordination gériatrique | 8           | 8          | 8          | 8           |              |
|   | Les représentants des usagers sont régulièrement informés de la gestion institutionnelle du risque de chute (CRUGPO/COU et CVS)                                           | 8           | 8          | 8          | 8           |              |
|   | Les patients à risque de chute groie sont identifiés dans l'établissement étiqu la structure                                                                              | 8           | 8          | 8          | 8           |              |
|   | Les situations à laque sont identifiées dans l'établissement ellou la situature                                                                                           | 8           | 8          | 8          | 8           |              |
|   | Les environnements à risque sont identifiés dans l'établissement et/ou structure                                                                                          | 8           | 8          | 8          | 8           |              |
|   | La politique institutionnelle concernant husage de la contention est formalisée                                                                                           | 8           | 8          | 8          | 8           |              |
|   | Un proupe de travail plundisciplinaite sur la thématique "chute" analyse les chutes et propose des mesures correctives                                                    | 8           | 8          | 8          | 8           |              |
|   | Un sului d'indicateur(a) sur les chutes est réalisé régulitement (er : incléence)                                                                                         | 8           | 8          | 8          | 8           |              |
|   | 0 existe une promotion du signalement interne des chutes (ex: charte d'incitation au signalement)                                                                         | 8           | 8          | 8          | 8           |              |
|   | 1 Un programme de gestion du risque de chute est élaboré et mis en œuvre                                                                                                  | 8           | 8          | 8          | 8           |              |
|   | 2 de programme de gestion du risque est évalué                                                                                                    | 8           | 8          | 8          | 8           |              |
| 1 | Lin ou des référents « chutes » sont identifiés au sein de l'établissement éticu de la structure                                                                          | 8           | 8          | 8          | 8           |              |
| 1 | 4 e cahier des charges d'higière des locaux prend en compte le risque de chute (techniques employées et horaites)                                                         | 8           | 8          | 8          | 8           | -            |
|   |                                                                                                    |             |            |            |             |              |
|   | 102                                                                                                    |             |            |            |             |              |
|   |                                                                                                    |             |            |            |             |              |

Partie « Clé »

- 11 questions (de 15 à 25) qui évaluent les actions institutionnelles concernant sur le dépistage, la prévention et la prise en charge des chutes
- Cliquer sur valider à la fin de la saisie des réponses, puis cliquer sur l'onglet suivant « Support »

| Processus clé : (dépistage, prévention, prise en charge post-chute)                                                                                                    | tout | non | oui | fait | Commentaires |
|----------------------------------------------------------------------------------------------------|------|-----|-----|------|--------------|
| Dépistage du risque de chute                                                                                                    |      |     |     |      |              |
| 15 Une évaluation du risque de chute est effectuée systématiquement et à fréquence définie et formalisée pour tous les<br>patients / résidents                                                  | ۰    |     | Θ   | 0    | 0            |
| 6 Les facteurs de risque de chute individuels (favorisants, comportementaux) et environmentaux sont identifiés                                                                                  | ۰    | 0   | ۲   | ۲    | 0            |
| 7 La traçabilité de l'évaluation du risque de chute est prévue                                                                                                    | ۰    | 0   | 0   | ۲    |              |
| révention des chutes                                                                                                    |      |     |     |      |              |
| 8 Quei que soit le niveau de risque, le Programme Universet contre les chutes est formalisé                                                                                                    |      | ۵   | •   | •    | ÷            |
| 9 Pour les personnes à risque de chute grave, les mesures à mettre en œuvre sont formalisées                                                                                                    | ۰    | 0   | 0   | ۲    | \$           |
| 0 Texiste un protocole de l'usage de la contention dans l'établissement/structure<br>(lien HAS 2000 : http://www.has-sante.fr/portail/jcms/c_447526/fr/contention-physique-de-la-personne-agee) | ۲    | ۲   | 0   | ۲    |              |
| t il existe une formalisation de la prise en charge de la dénutrition dans l'établissement / structure                                                                                          | ۰    | ۲   | ٥   | ۲    | 0            |
| 2 Le dossier patient/résident permet d'avoir une vision claire et précise de l'état du patient / résident pour tous les<br>professionnel                                                        | ۰    |     | 0   | ۲    | 0            |
| rise en charge des patients ou résidents ayant chuté                                                                                                    |      |     |     |      |              |
| 3 En cas de chute, la prise en charge du patient, y compris médicale, est formalisée                                                                                                    | ۰    | 0   | ۲   | ۲    | 0            |
| Le signalement des chutes est opérationnel et accessible à tous les professionnels                                                                                                    | ۰    | ۲   | 0   | ۲    |              |
| 5 Le risque de chute en cas de retour à domicile est évalué                                                                                                    | ۲    | ۲   | 0   | ۲    |              |

#### Partie « Support » :

- Question 26 à 45, qui évaluent les actions institutionnelles d'adaptation de l'environnement, de formation des professionnels, de sensibilisation des patients/résidents et leur entourage, de communication, d'étude de coût.
- Cliquer sur valider à la fin de la saisie des réponses, puis cliquer sur l'onglet suivant « Focus »

|     | Processus support                                                                                                    |              | Pas du<br>tout | Plutôt<br>non | Plutôt<br>oui | Tout à fait | Commentaires |
|-----|----------------------------------------------------------------------------------------------------|--------------|----------------|---------------|---------------|-------------|--------------|
| A   | laptation de l'environnement collectif (locaux, revêtements, éclairage, hygiène)                                                                                      |              |                |               |               |             |              |
| 26  | Les locaux sont conçus pour limiter le risque de chute : locaux spacieux, cheminements rectilignes et horizontaux,<br>d'obstacle et de marche isolée                  | absence      | ۰              | 0             | 0             | 0           |              |
| 27  | L'environnement est conçu pour permettre les appuis en continu (cf. commentaire)                                                                                      |              | ۰              | ۲             | ۲             | ۲           | 4            |
| 28  | Les revêtements de sol sont adaptés : absence de tapis, sol non glissant, sol antidérapant dans les salles d'eau e<br>douche                                          | t dans la    | ٥              | 0             | 0             | ۲           | <u>.</u>     |
| 29  | les locaux sont bien éclairés et les obstacles bien repérables                                                                                                    |              | ۹              | 0             | 0             | ۲           | ¢.           |
| 30  | Les commandes à disposition du patient/résident (éclairage, appel malade, ouverture-fermeture fenêtre le cas écl<br>accessibles et facilement utilisables             | héant) sont  | ۰              | 0             | 0             | 0           | 1            |
| A   | laptation de l'environnement individuel (lit, chaussage, protecteur de hanches, cannes, etc.)                                                                         |              |                |               |               |             |              |
| 31  | Les patients/résidents disposent de lits à hauteur variable                                                                                                    |              | ۹              | ۲             | ۲             | ۲           | ₽<br>Ĵa      |
| 32  | Les modalités de choix du lit sont formalisées selon les patients/résidents                                                                                           |              | ۰              | 0             | 0             | 0           |              |
| 33  | Il existe un système d'appel malade accessible dans chaque chambre et chaque salle d'eau                                                                              |              | ۰              | ۲             | 0             | ۲           |              |
| 34  | Le système d'appel malade permet une réactivité immédiate des soignants                                                                                               |              | ۰              | ۲             | ۲             | ۲           |              |
| 35  | Des protecteurs de hanches sont proposés chez les personnes âgées à risque de chute grave                                                                             |              | ۹              | ٢             | 0             | ۲           |              |
| 36  | Des cannes et déambulateurs sont disponibles en nombre suffisant, adaptés à la personne et facilement accessib<br>déplacements                                        | les pour les | ۰              | ٢             | ۲             | ۲           | ^<br>•       |
| 37  | Les patients/résidents disposent de chaussures fermées et légères à semelles antidérapantes                                                                           |              | ۰              | 0             | 0             | 0           | *<br>*       |
| Fo  | rmation / information des professionnels                                                                                                    |              |                |               |               |             |              |
| 38  | Des formations/informations sur la maîtrise du risque de chute sont organisées à destination<br>de l'ensemble des professionnels à tous niveaux de responsabilité     | 0            | ٢              | ۲             | 0             |             | ۸<br>۳       |
| 39  | Ces formations/informations ciblent également les nouveaux professionnels                                                                                             | ۲            | 0              | ۲             | 0             |             | ۵<br>۲       |
| 40  | Ces formations/informations sont évaluées                                                                                                    | ۲            | ۲              | ۲             | ۲             |             | A<br>7       |
| 41  | Les référents "chute"sont régulièrement formés (ex : congrès des sociétés savantes<br>référentes)                                                                     | 0            | ۲              | ۲             | 0             |             | ۵.<br>۳      |
| Se  | nsibilisation et information des patients/résidents et leur entourage                                                                                                 |              |                |               |               |             |              |
| 42  | Il existe des outils de communication/information sur la prévention de la chute à destination du<br>patient / résident et son entourage                               | ۲            | ۲              | ۲             | ۲             |             | ۸<br>۳       |
| Co  | mmunication                                                                                                    |              |                |               |               |             |              |
| 43  | Il existe une rétro-information régulière aux équipes de l'impact des actions d'amélioration<br>mises en place suite aux signalements de chutes                       | 0            | 0              | ۲             | 0             |             | ۵.<br>۳      |
| 44  | Une manifestation sur les chutes a été réalisée au cours de ces 3 dernières années (ex :<br>"journée chute", campagne d'affichage, ateliers semaine sécurité patient) | 0            | ۲              | ۲             | 0             |             | ۵.<br>۲      |
| Eti | ide de coûts                                                                                                    |              |                |               |               |             |              |
| 45  | Une évaluation économique du coût des chutes a été réalisée                                                                                                    | 0            | 0              | ۲             | 0             |             | ۵.<br>۳      |

Valider

### Partie « Focus »

- Consiste à se rappeler, à l'échelle de l'institution, les 3 dernières chutes graves qui sont restées en mémoire des professionnels (soit en raison d'une réclamation, ou d'une analyse, ou d'une conséquence particulièrment marquante).
- Les données saisies n'apparaîtront pas dans la synthèse
- Cliquer sur « valider » à la fin de la saisie de ces 3 dernières chutes graves, cela vous permet d'accder automatiquement à l'onglet synthèse, vous donnant les résultats de votre audit.

| CHUTE 1       CHUTE 2       CHUTE 3         O2/03/2015       O5/03/2016       O5/03/2016       O6/06/2010         Traumatisme crânien       CHUTE 1       O6/06/2010         Perte de connaissance       Perte de connaissance       Station au sol de plus d'une heure       Station au sol de plus d'une heure       Station au sol de plus d'une heure       Station au sol de plus d'une heure       Autre (précisez)       Autre (précisez)       Autre (précisez)       Perte de connaissance       Perte de connaissance       Perte de connaissance       Perte de connaissance       Perte de connaissance       Perte de connaissance | Focus sur les trois                                                                                                    | dernières c                                                                                                    | hutes graves                                                                                 | s au sein de   | votre établ | issement                                                                                              |                                                                                                |          |
|----------------------------------------------------------------------------------------------------|----------------------------------------------------------------------------------------------------|----------------------------------------------------------------------------------------------------|----------------------------------------------------------------------------------------------|----------------|-------------|----------------------------------------------------------------------------------------------------|------------------------------------------------------------------------------------------------|----------|
| 1       02/03/2015       05/03/2016       1       06/06/2010         1       Traumatisme crănien       1       1       Traumatisme crănien       1       Perte de connaissance       1       Perte de connaissance       1       2       2       2       2       2       2       2       2                                                                                          | CHUTE 1                                                                                                    |                                                                                                    | CHUT                                                                                         | E 2            |             |                                                                                                    | CHUT                                                                                           | E 3      |
|                                                                                                    | 02/03/2015                                                                                                    |                                                                                                    | 05/03/2016                                                                                   |                |             |                                                                                                    | 06/06/2010                                                                                     |          |
| Pas du tout         Plutôt non         Plutôt non         Plutôt     | <ul> <li>Traumatisme crânien</li> <li>Perte de connaissance</li> <li>Plaie nécessitant une suture</li> <li>Hospitalisation ou prolongation d'hospitalisation</li> <li>Fracture</li> <li>Décès</li> <li>Station au sol de plus d'une heure</li> <li>Autre (précisez)         ranafert en USIC</li> </ul> | Traumatisme     Perte de conn     Plaie nécessit     Hospitalisation     Fracture     Décès     Station au sol     Autre (précise | crânien<br>laissance<br>ant une suture<br>n ou prolongation d'ł<br>de plus d'une heure<br>z) | ospitalisation | *           | Traumatisme Perte de conr Plaie nécessit Hospitalisation Fracture Décès Station au sol Autre (précise | crânien<br>naissance<br>lant une suture<br>n ou prolongation d'h<br>de plus d'une heure<br>zz) | iospital |
|                                                                                                    | Pas du tout Plutôt non Plutôt oui Tout à fait                                                                                                    | Pas du tout                                                                                                    | Plutôt non                                                                                   | Plutôt oui     | Tout à fait | Pas du tout                                                                                           | Plutôt non                                                                                     | Plu      |
|                                                                                                    |                                                                                                    |                                                                                                    | 0                                                                                            | 0              |             |                                                                                                    | 0                                                                                              |          |

## Partie « Synthèse »

- Est accessible :
  - soit automatiquement quand vous valider la partie « Focus »,
  - soit en cliquant directement sur synthèse

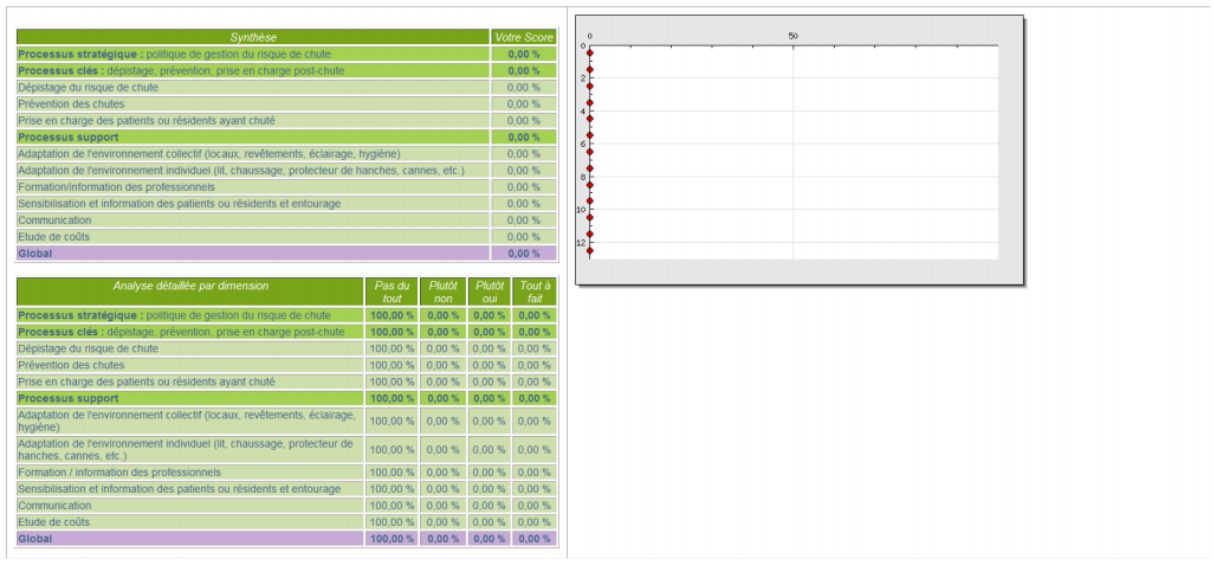

# C) Pour accéder à l'ensemble des audits : cliquer sur l'onglet « Tous vos audits »

|                     | Quality                        |                                                       | 01-1-1-15                                 | Tourses and                                 |
|---------------------|--------------------------------|-------------------------------------------------------|-------------------------------------------|---------------------------------------------|
|                     | Questionnaire                  | Mode operatoire                                       | Objectif                                  | Tous vos audits                             |
|                     |                                |                                                       |                                           |                                             |
|                     |                                | Etablissen                                            | nent pare-à-chute                         |                                             |
|                     |                                | Mois de l'aud                                         | it                                        | Afficher                                    |
|                     | 四                              | 02/2016                                               |                                           | Afficher                                    |
|                     | 凶                              | 03/2016                                               |                                           | Afficher                                    |
|                     | 内                              | 04/2016                                               |                                           | Afficher                                    |
| En cliqu<br>poste   | ant sur                        | vous accéder à l'évaluat                              | tion sous format PD                       | 0F que vous pouvez enregistrer sur votre    |
| En cliqu<br>soit de | ant sur<br>la modifier. Pour a | icher<br>vous accéde<br>accéder au questionnaire clie | er à l'évaluation cho<br>quer ensuite sur | oisie pour vous permettre soit de la consul |
| Acces               | au questionnaire               | et on déroule le questio                              | onnaire comme pré                         | cédemment en n'oubliant pas de cliquer s    |

« Valider ».

Pour saisir un nouvel audit, cliquer sur l'onglet « tous vos audits », puis sur « Questionnaire ».

## A) Page d'accueil

#### 5 onglets

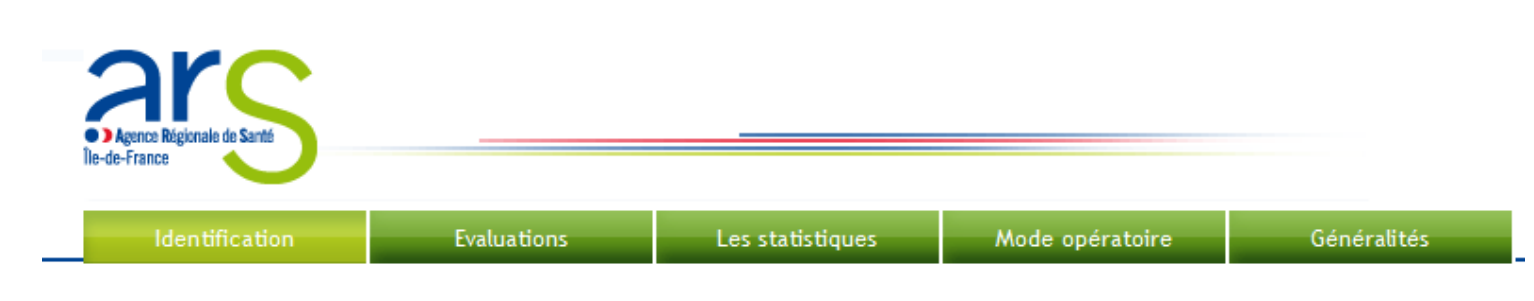

Onglet identification → deux niveaux d'identification : l'unité où est réalisé l'audit, et le patient

Evaluations 
→ questionnaire d'évaluation en 3 parties (dépistage, prévention, chute)

Les statistiques → Résultat de l'audit de prise en charge saisi

Mode opératoire → Consignes de remplissage

Généralités → texte pour rappel le principe de l'audit, la définition de la chute et de la chute grave, la modélisation de l'évaluation et les modalités de réalisation du TUG

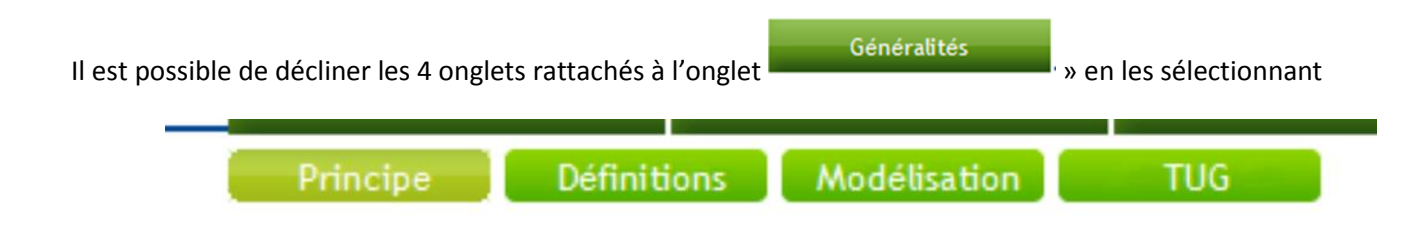

## B) Pour enregistrer ou modifier un audit , cliquer sur

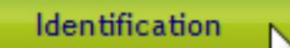

## On obtient l'écran suivant :

| Identification Evaluations                                                           | Les statistiques Mode opératoire       | Généralités                                              |                             |
|--------------------------------------------------------------------------------------|----------------------------------------|----------------------------------------------------------|-----------------------------|
|                                                                                      |                                        |                                                          |                             |
| Etablissement pare-à-chute                                                           | * Les champs en roug                   | e sont obligatoires                                      | Identification Unité        |
| UNITÉ D'ACTIVITÉ l'Audit<br>Test Médico social 03/2016<br>méderine Sanitaire 03/2016 | Afficher Services / U                  | nités / Secteurs *                                       |                             |
| inedecine Sanitaire 03/2016                                                          | Secteu                                 | r d'activitè*                                            | ? <b>▼</b>                  |
|                                                                                      | Mois                                   | le l'audit *                                             | ?                           |
|                                                                                      |                                        |                                                          | Données patient ou résident |
|                                                                                      | Première lettre du pr<br>(de naissance | énom et première lettre du<br>nom<br>2 pour les femmes)* |                             |
|                                                                                      |                                        | Age*                                                     |                             |
|                                                                                      |                                        | Sexe*                                                    |                             |
|                                                                                      | Dernie                                 | r GIR tracé*                                             | ? 💌                         |
|                                                                                      | * Valider les modificati               | ons avant de passer a la p                               | age suivante                |
|                                                                                      |                                        |                                                          | Enregistrer                 |

Il y a deux niveaux d'identification :

- L'identification de l'unité
- L'identification du patient

Sur la partie gauche de l'écran sont affichés tous les audits déjà en base pour les différents services de l'établissement

1<sup>ère</sup> étape : l'identification de l'unité

- 1) Le service/unité n'est pas sur la liste des unités déjà en base
- 2) Le service/unité est sur la liste des unités déjà en base

## C) <u>Pour le Cas 1 : Le service/unité n'est pas sur la liste des unités déjà en base</u>

Renseigner les items : nom de l'unité, le secteur (sanitaire ou médico-social), et le mois de l'audit puis cliquer sur « enregistrer »

| * Les champs en rouge sont obligatoires |
|-----------------------------------------|
|                                         |
| Services / Unités / Secteurs *          |
| Secteur d'activitè*                     |
| Mois de l'audit *                       |

Le renseignement du mois de l'audit est obligatoire, c'est une donnée bloquante

Se décor necter 🗭 Les statistiques Mode opératoire Etablissement pare-à-chute \* Les champs en rouge sont obligatoires Van gogh \* + Test Médico social 03/2016 Services / Unités / Secteurs \* edecine Sanitaire 03/2016 Affich Médico social 💌 Secteur d'activitè\* Van gogh Médico social 04/2016 04/2016 💌 Mois de l'audit \* Il n'y a pas d'évaluation pour cette audit Données patient ou rési Première lettre du prénom et première lettre du nom (de naissance pour les femmes)\* Age\* Sexe\* ----? ----- 🔻 ----?---- 🔻 Dernier GIR tracé\* \* Valider les modifications avant de passer a la page suivante Enregistrer Nouvelle unité

L'écran de gauche est actualisé, la ligne correspondant à l'unité que vous venez de saisir est créée

- Pour renseigner les patients aller à la partie saisir les données d'un patient
- Pour vider le contenu des zones réservée à l'unité, cliquer sur

Nouvelle unité

## D) Pour le cas 2 : Le service/unité est sur la liste des unités déjà en base

Vous n'avez pas pu saisir en une fois votre audit ou vous voulez modifier les données de votre saisie d'audit (définie par l'unité et le mois de l'audit)

|         |        | Etablis | sement pa    | re-à-chute |           | * Les champs en rouge sont obligatoires          |                             |
|---------|--------|---------|--------------|------------|-----------|--------------------------------------------------|-----------------------------|
|         |        | S       |              | Mois de    | Afficher  |                                                  | Identification Unité        |
| Т       | est    | Mé      | dico social  | 03/2016    | Afficher  | Services / Unités / Secteurs *                   | médecine                    |
| méd     | lecine | 9       | Sanitaire    | 03/2016    | Afficher  |                                                  |                             |
| Van     | gogh   | Mé      | dico social  | 04/2016    | Afficher  | Secteur d'activite*                              | Sanitaire                   |
|         |        |         |              |            |           | Mois de l'audit *                                | 03/2016 💌                   |
|         | _      |         |              |            |           |                                                  |                             |
| INITIAI | L AGE  | SEXE    | GIR          |            | Supprimer |                                                  | Données patient ou résident |
| kl      | 100    | Femme   | Non<br>connu | Détail     | Supprimer | Première lettre du prénom et première lettre nom | du                          |
| Im      | 97     | Femme   | 2            | Détail     |           | (de naissance pour les femmes)*                  |                             |
| ol      | 53     | Homme   | 6            | Détail     | Supprimer | Age*                                             |                             |
| ol      | 53     | Homme   | Non<br>connu | Détail     | Supprimer | Sexe*                                            | ?▼                          |
| ab      | 25     | Femme   | 4            | Détail     | Supprimer | Dernier GIR tracé*                               | ? 💌                         |
| aa      | 89     | Homme   | 4            | Détail     | Supprimer |                                                  |                             |
| ар      | 55     | Femme   | 6            | Détail     | Supprimer | * Valider les modifications avant de passer a la | a page suivante             |
| рр      | 57     | Homme   | 6            | Détail     | Supprimer |                                                  |                             |
| ac      | 95     | Femme   | Non<br>connu | Détail     | Supprimer |                                                  | Enregistrer                 |
| ad      | 67     | Homme   | 5            | Détail     | Supprimer |                                                  | NI II 54                    |
| ae      | 78     | Homme   | 5            | Détail     | Supprimer |                                                  | Nouvelle unite              |
|         |        |         | Non          |            |           | 1                                                |                             |

Repérer à gauche la ligne correspondant à l'unité et au mois de l'audit puis cliquer sur « Afficher » : les patients déjà enregistrés sont listés

2 cas se présentent :

- 1) Le patient/résident n'est pas en base,
  - renseigner la partie droite de l'écran
  - et cliquer sur enregistrer ce qui crée le dossier patient

La partie gauche de l'écran est actualisée, le patient/résident apparaît en bas, sur la dernière ligne, et on rejoint le cas 2, le patient est déjà enregistré

| IITIAL | AGE | SEXE  | GIR          |        | Supprimer | Données patient ou résident                                                 |                                |
|--------|-----|-------|--------------|--------|-----------|-----------------------------------------------------------------------------|--------------------------------|
| kl     | 100 | Femme | Non<br>connu | Détail | Supprimer | Première lettre du prénom et première lettre du                             |                                |
| Im     | 97  | Femme | 2            | Détail | Supprimer | (de naissance pour les femmes)*                                             |                                |
| ol     | 53  | Homme | 6            | Détail | Supprimer | Age* 99                                                                     |                                |
| ol     | 53  | Homme | Non<br>connu | Détail | Supprimer | Sexe* Homme 💌                                                               |                                |
| ab     | 25  | Femme | 4            | Détail | Supprimer | Dernier GIR tracé* 4                                                        |                                |
| aa     | 89  | Homme | 4            | Détail | Supprimer |                                                                             |                                |
| ар     | 55  | Femme | 6            | Détail | Supprimer | * Valider les modifications avant de passer a la page suivante              |                                |
| рр     | 57  | Homme | 6            | Détail | Supprimer |                                                                             |                                |
| ac     | 95  | Femme | Non<br>connu | Détail | Supprimer | Enregistrer                                                                 |                                |
| ad     | 67  | Homme | 5            | Détail | Supprimer | Pour saisir la suite des données du patient cliquer à gauche sur "Détail" p | uis sur l'onglet "Evaluations" |
| ae     | 78  | Homme | 5            | Détail | Supprimer | Neuvolle unité Neuvoru patient                                              |                                |
| ae     | 55  | Femme | Non<br>connu | Détail | Supprimer |                                                                             |                                |
| ma     | 52  | Homme | 3            | Détail | Supprimer |                                                                             |                                |
| sd     | 55  | Femme | Non<br>connu | Détail | Supprimer |                                                                             |                                |
| kj     | 99  | Homme | 4            | Détail | Supprimer |                                                                             |                                |

 Le patient/résident est déjà enregistré et pour accéder à son évaluation on clique sur la ligne du patient, sur le bouton « Détail », puis le bouton « Evaluations » (voir partie « enregistrer ou modifier l'évaluation d'un patient/résident en base)

## E) Pour enregistrer ou modifier l'évaluation d'un patient, après avoir sélectionné le patient dans la liste

On est alors dans l'onglet

Un rappel du patient est affiché au-dessus du questionnaire à remplir

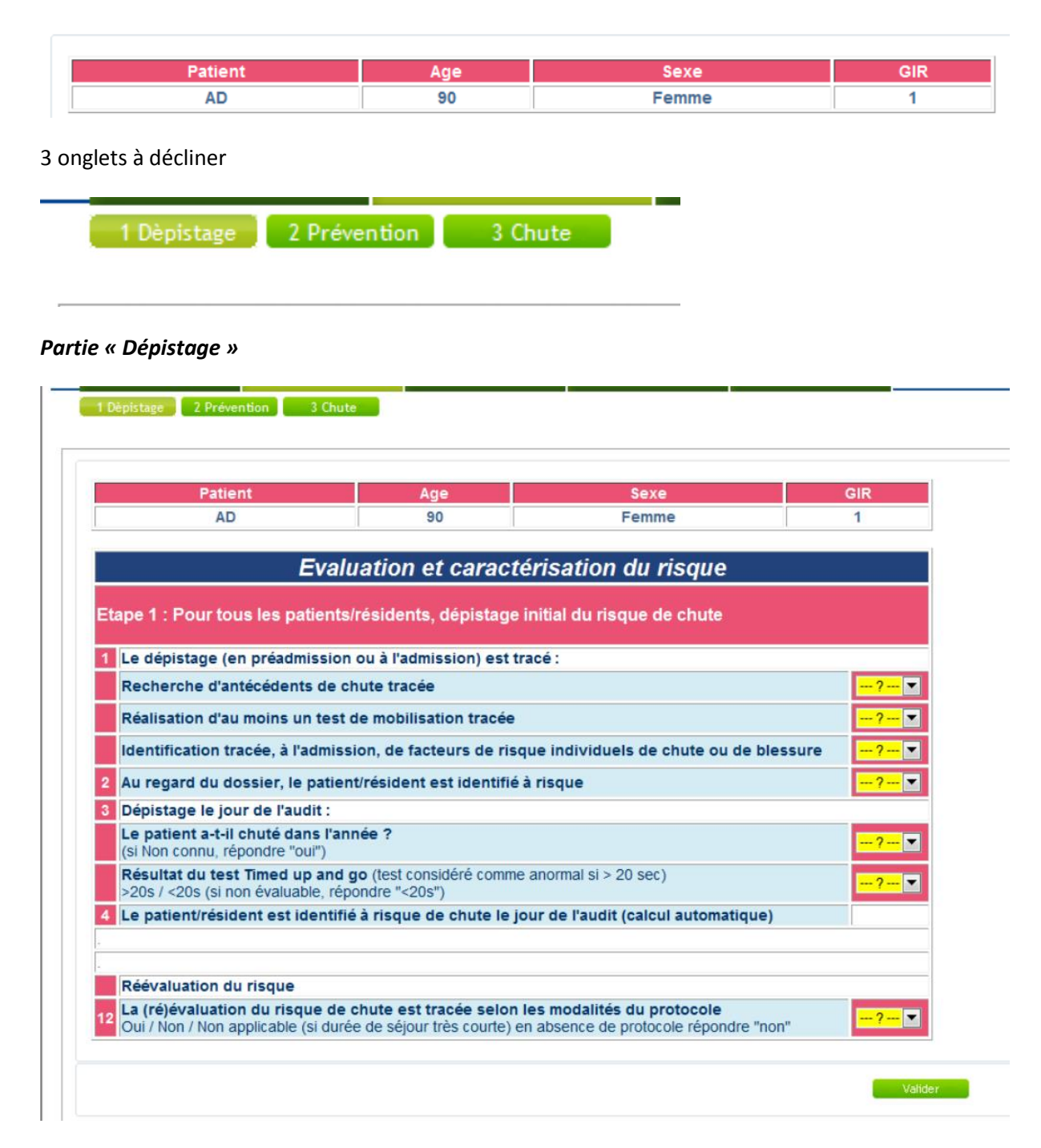

#### Focus sur le calcul automatique dans le dépistage :

- le calcul automatique apparaît à deux endroits :
  - 1. le risque de chute
  - 2. le risque de chute grave
- pour que le calcul automatique se réalise, il faut impérativement cliquer sur valider,

De manière générale, à chaque calcul automatique, ce bouton peut être assez éloigné en bas de page, descendre, valider, et poursuivre le questionnaire.

En cas de réponse « oui » par calcul automatique à « le patient est identifié à risque de chute », de nouveaux items sont à renseigner

| Et | ape 2 : Pour les patients/résidents identifiés à risque, caractérisation du niveau de risque                                                                                                    |                   |
|----|----------------------------------------------------------------------------------------------------|-------------------|
| 5  | La recherche des facteurs de risque (individuels favorisants, individuels comportementaux,<br>environnementaux) est tracée                                                                                                    | <del>?</del> ▼    |
| 6  | La recherche des facteurs de risque de blessure est tracée                                                                                                    | <del>?</del> 💌    |
| 7  | Le jour de l'audit, le patient/résident présente les facteurs de risque de chute suivants                                                                                                    |                   |
|    | Présence de facteurs individuels favorisants                                                                                                    |                   |
|    | Âge supérieur à 80 ans                                                                                                    | Oui 💌             |
|    | Antécédents de chutes                                                                                                    | <mark>?</mark> ▼  |
|    | Pathologies neuro-gériatrique : Parkinson, Démence, Déclin cognitif, Dépression                                                                                                    | <del>?</del> 💌    |
|    | Troubles mictionnels : incontinence urinaire, impériosité urinaire                                                                                                    | <mark>?</mark> ▼  |
|    | Troubles locomoteurs et musculaires :<br>- Diminution de la force musculaire aux membres inférieurs<br>- Préhension manuelle réduite,<br>- Trouble de la marche (anomalie et vitesse),<br>- Equilibre postural et/ou dynamique altéré | <mark>?</mark> ▼  |
|    | Diabète                                                                                                    | ? 💌               |
|    | Réduction de l'acuité visuelle                                                                                                    | <mark>?</mark> ▼  |
|    | Prise de plus de 4 médicaments                                                                                                    | ? 🔻               |
|    | Prise de psychotrope(s)<br>Liste des substances classées comme psychotropes en France (23/08/2012) :<br>http://ansm.sante.fr/var/ansm_site/storage/original/application/4f30a4c03824bb665e70e6581bf79d66.pdf                          | <mark> ?</mark> 💌 |
|    | Dénutrition (IMC < 18,5 ; perte de poids les 6 derniers mois : Albumine ; CRP)                                                                                                    | ? 🔻               |
|    | Présence de facteurs individuels comportementaux                                                                                                    |                   |
|    | Alcool                                                                                                    | <mark>?</mark> ▼  |
|    | Sédentarité                                                                                                    | ? 💌               |
|    | Prise de risque : ex. automédication, ménage en hauteur, etc.                                                                                                    | <del> ?</del> 🔻   |

| Présence de facteurs individuels comportementaux              |   |
|---------------------------------------------------------------|---|
| Alcool?                                                       | • |
| Sédentarité?                                                  | • |
| Prise de risque : ex. automédication, ménage en hauteur, etc? | • |
| Présence de facteurs environnementaux                         |   |
| Aide technique inadaptée?                                     | • |
| Habitat mal adapté?                                           | • |

## Contention physique y compris barrières de lit

Oui 🔘 Non 🔘

Valider

| 10 | Le jour de l'audit, le patient/résident présente les facteurs de risque de blessure                                                                                                    | suivant          |  |  |  |
|----|----------------------------------------------------------------------------------------------------|------------------|--|--|--|
|    | Augmentation de la fréquence des chutes les 6 derniers mois                                                                                                    | <mark>?</mark> ▼ |  |  |  |
|    | Antécédent de fracture                                                                                                    | <mark>?</mark> ▼ |  |  |  |
|    | Ostéoporose et fragilité osseuse                                                                                                    | <mark>?</mark> ▼ |  |  |  |
|    | Prise d'anticoagulants Liste des anticoagulants : ANSM<br>- Les anticoagulants en France en 2014 : état des lieux , synthèse et surveillance<br><u>http://ansm.sante.fr/Dossiers/Les-anticoagulants/Les-anticoagulants-en-France-Etudes-</u><br><u>et-surveillance/(offset)/0</u> | <mark>?</mark> ▼ |  |  |  |
|    | Incapacité de se relever seul (mette NA si non évaluable)                                                                                                    |                  |  |  |  |
|    | Isolement social et familial                                                                                                    | <mark>?</mark> 💌 |  |  |  |
|    | Autres                                                                                                    |                  |  |  |  |
| 11 | Le patient/résident est identifié à risque de chute grave le jour de l'audit (calcul automatique après validation)                                                                                                    |                  |  |  |  |
|    |                                                                                                    |                  |  |  |  |
|    | Réévaluation du risque                                                                                                    |                  |  |  |  |
| 12 | La (ré)évaluation du risque de chute est tracée selon les modalités du protocole<br>Oui / Non / Non applicable (si durée de séjour très courte) en absence de protocole<br>répondre "non"                                                                                         | <mark>?</mark>   |  |  |  |

- Quand la saisie du questionnaire « Dépistage » est terminée, cliquer sur « valider », puis cliquer sur le bouton « Prévention ».
- NB : Il n'a pas de passage automatique d'un onglet à l'autre.

## Partie « Prévention »

| Identification         |               | Les statistiques | Mode opératoire |
|------------------------|---------------|------------------|-----------------|
| 1 Dèpistage 🔰 2 Préven | ition 3 Chute |                  |                 |
|                        |               | _                |                 |
|                        |               |                  |                 |
|                        |               |                  |                 |
|                        |               |                  |                 |
|                        |               |                  |                 |
|                        |               |                  |                 |
| Patient                | Age           | Sexe             | GIR             |

Le rappel de l'identification du patient figure en haut, pour vous repérer, durant toute la saisie le concernant *Rappel sur le calcul automatique dans la prévention* : il concerne la mise en œuvre du PUC (Programme universel contre les chutes) et ne sera fait qu'après avoir cliqué sur « valider »

**Exemple ci-dessous** : un questionnaire vierge pour un patient non à risque de chute : sont évalués le PUC et la réévaluation du risque de chute

| Prévention de la chute et des blessures liées aux chutes |                                                                                                    |                   |  |  |  |  |
|----------------------------------------------------------|----------------------------------------------------------------------------------------------------|-------------------|--|--|--|--|
| Po                                                       | Pour tous les patients/résidents, mise en œuvre du Programme Universel contre les Chutes (le PUC)                    |                   |  |  |  |  |
| 13                                                       | Mise en œuvre du Programme Universel contre les Chutes (le PUC) à évaluer au lit du patient/<br>au regard du dossier | résident et       |  |  |  |  |
|                                                          | Bon pied : chaussage et soins des pieds, ourlets des vêtements<br>Oui / Non / NA (pour les personnes grabataires)    | <mark>?</mark>    |  |  |  |  |
|                                                          | Bon oeil : correction optimale, port des lunettes, bilan OPH programmé<br>Oui / Non / NA (pour les aveugles)         | <mark>?</mark>    |  |  |  |  |
|                                                          | Prescription d'une supplémentation en vitamine D                                                                     | <mark>?</mark> 💌  |  |  |  |  |
|                                                          | Révision de la pertinence des prescriptions                                                                          | <mark>?</mark> 💌  |  |  |  |  |
|                                                          | Besoin(s) d'assistance aux transferts et à la mobilité tracé(s)                                                      | <mark> ?</mark> 💌 |  |  |  |  |
|                                                          | Aires de déplacement non encombrées dans la chambre                                                                  | <mark>?</mark> 💌  |  |  |  |  |
|                                                          | Eclairages fonctionnels dans la chambre ou le cabinet de toilette                                                    | <mark>?</mark> 💌  |  |  |  |  |
|                                                          | Mise à proximité de la sonnette, des objets personnels et des aides techniques                                       | <mark>?</mark> 💌  |  |  |  |  |
|                                                          | Freins de lits activés                                                                                               | <mark>?</mark> 💌  |  |  |  |  |
|                                                          | Freins de fauteuils activés<br>Oui / Non / NA (si pas de fauteuil)                                                   | <mark>?</mark> 💌  |  |  |  |  |
|                                                          | Reposes pieds adaptés                                                                                                | <mark> ?</mark> 💌 |  |  |  |  |
|                                                          | Hauteur de lit adaptée                                                                                               | <mark> ?</mark> 💌 |  |  |  |  |
|                                                          | Barrières de lit positionnées selon la prescription                                                                  | <mark> ?</mark> 💌 |  |  |  |  |
| 14                                                       | Niveau de mise en œuvre du PUC (calcul automatique en pourcentage)                                                   | %                 |  |  |  |  |
| •                                                        | Le patient/résident a-t-il fait une chute au cours du séjour dans l'unité ?                                          |                   |  |  |  |  |

**Ex. ci-dessous un questionnaire renseigné d'un patient à risque de chute grave** : sont évalués le PUC, la réévaluation et les interventions adaptées à ce risque

|    | Prévention de la chute et des blessures liées aux chutes                                                                |         |     |
|----|----------------------------------------------------------------------------------------------------|---------|-----|
| Po | pur tous les patients/résidents, mise en œuvre du Programme Universel contre les Chutes (                               | le PUC  | 2)  |
| 13 | Mise en œuvre du Programme Universel contre les Chutes (le PUC) à évaluer au lit du patient/rés<br>au regard du dossier | ident e | ət  |
|    | Bon pied : chaussage et soins des pieds, ourlets des vêtements<br>Oui / Non / NA (pour les personnes grabataires)       | Oui     | T   |
|    | Bon oeil : correction optimale, port des lunettes, bilan OPH programmé<br>Oui / Non / NA (pour les aveugles)            | Oui     | •   |
|    | Prescription d'une supplémentation en vitamine D                                                                        | Oui     | •   |
|    | Révision de la pertinence des prescriptions                                                                             | Oui     | •   |
|    | Besoin(s) d'assistance aux transferts et à la mobilité tracé(s)                                                         | Oui     | •   |
|    | Aires de déplacement non encombrées dans la chambre                                                                     | Oui     | •   |
|    | Eclairages fonctionnels dans la chambre ou le cabinet de toilette                                                       | Oui     | •   |
|    | Mise à proximité de la sonnette, des objets personnels et des aides techniques                                          | Oui     | •   |
|    | Freins de lits activés                                                                                                  | Oui     | •   |
|    | Freins de fauteuils activés<br>Oui / Non / NA (si pas de fauteuil)                                                      | Oui     | T   |
|    | Reposes pieds adaptés                                                                                                   | Oui     | ▼   |
|    | Hauteur de lit adaptée                                                                                                  | Oui     | -   |
|    | Barrières de lit positionnées selon la prescription                                                                     | Oui     | •   |
| 14 | Niveau de mise en œuvre du PUC (calcul automatique en pourcentage)                                                      | 100.0   | 0 % |

| Po | our les patients/résidents identifiés à risque de chute grave, interventions adaptées                                                                                                    |     |   |
|----|----------------------------------------------------------------------------------------------------|-----|---|
| 15 | Suite au dépistage de chute grave, une prise en charge adaptée a été mise en place                                                                                                    |     |   |
|    | Prise en charge pluridisciplinaire tracée                                                                                                    | Oui | • |
|    | Plan de soin individualisé formalisé                                                                                                    | Oui | ▼ |
|    | Information au patient ou son entourage tracée dans le dossier concernant la prévention et la<br>prise en charge des chutes                                                                                               | Oui | ▼ |
| 16 | Le plan de soin individualisé contient notamment                                                                                                    |     |   |
|    | La mise en œuvre d'un programme d'exercice personnalisé : (ré)éducation de la force<br>musculaire, (ré)éducation de l'équilibre et de la marche, marche régulière, gymnastique douce<br>(NA = non adapté pour DMS courte) | Oui | • |
|    | La mise en place de mesures pour minimiser les blessures liées aux chutes (ex : matelas anti-<br>chute, protecteur de hanche, apprendre à se relever)                                                                     | Oui | ▼ |
|    | Des interventions nutritionnelles                                                                                                    | Oui | ▼ |
| 17 | Le risque de chute à domicile a été évalué avant la sortie                                                                                                    | Oui | ▼ |
| 18 | Des actions de prévention pour le retour à domicile sont tracées (aide humaine, aides<br>techniques, aménagement du logement, etc.)                                                                                       | Oui | • |
|    | Le patient/résident a-t-il fait une chute au cours du séjour dans l'unité ?<br>si oui, renseigner l'onglet 3                                                                                                    | Oui | • |
|    |                                                                                                    |     |   |

**! Vigilance** : la question sur la chute est une question bloquante pour sécuriser les données sur l'évaluation de la prise en charge de la chute au sein de l'unité, il est donc nécessaire de la remplir si vous voulez accéder au calacul automatique de la mise en œuvre du PUC

Valider

A la fin de la saisie des données de prévention, et après la dernière validation, un message est affiché pour vous rappeler :

- Si le patient/résident n'a pas chuté, la saisie est terminée pour lui, et il faut retourner dans l'onglet identification pour saisir un nouveau patient/résident
- Qu'en cas de chute du patient/résident il faut aussi remplir l'onglet chute

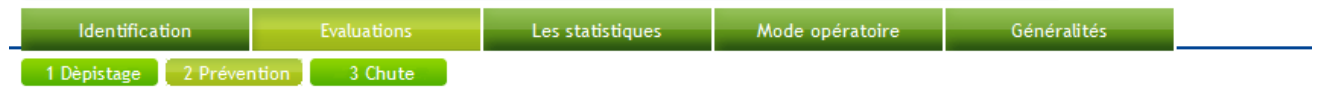

Si le patient / résident n'a pas chuté, saisie terminée, cliquer sur l'onglet "Identification" pour une nouvelle évaluation

Si le patient / résident a chuté lors de son séjour dans l'unité, ne pas oublier de renseigner l'onglet "Chute"

| Patient | Age | Sexe  | GIR |
|---------|-----|-------|-----|
| FF      | 103 | Homme | 2   |

#### Partie «Chute »

|    | Si chute lors du séjour, prise en charge du patient / résident suite à la dernière chute                                                            |                     |  |  |  |  |
|----|----------------------------------------------------------------------------------------------------|---------------------|--|--|--|--|
| 1  | B Estimation du délai entre la dernière chute tracée et sa découverte                                                                               | Moins d une heure 💌 |  |  |  |  |
| 2  | 0 L'évaluation clinique post-chute est tracée                                                                                                    | Oui 💌               |  |  |  |  |
| 2  | 1 Les causes directes de cette chute ont été identifiées                                                                                            | Oui 💌               |  |  |  |  |
| 2  | 2 La recherche des facteurs individuels précipitants est tracée                                                                                     |                     |  |  |  |  |
|    | Pathologies aigues cardiovasculaires (hypotension orthostatique,<br>ECG, rythme)                                                                    | Oui 💌               |  |  |  |  |
|    | Pathologies aigues neurologiques (AVC, Parkinson déséquilibré)                                                                                      | Oui 💌               |  |  |  |  |
|    | Pathologies aigues vestibulaires                                                                                                    | Oui 💌               |  |  |  |  |
|    | Pathologies aigues métaboliques (sodium glucose)                                                                                                    | Oui 💌               |  |  |  |  |
|    | Diabète déséquilibré (HbA1c)                                                                                                    | Oui 💌               |  |  |  |  |
|    | Syndrome confusionnel                                                                                                    | Oui 💌               |  |  |  |  |
|    | Pathologie infectieuse                                                                                                    | Oui 💌               |  |  |  |  |
|    | Déshydratation                                                                                                    | Oui 💌               |  |  |  |  |
|    | Introduction de psychotrope ou anti-hypertenseur                                                                                                    | Oui 💌               |  |  |  |  |
| 2  | 3 La correction des facteurs précipitants est tracée<br>Oui / Non / NA (si non présents)                                                            | Oui 💌               |  |  |  |  |
| 24 | Si cette dernière chute tracée est grave, indiquer ses conséquences (<br>conséquences possibles)                                                    | plusieurs           |  |  |  |  |
|    | Traumatisme crânien                                                                                                    | Non 💌               |  |  |  |  |
|    | Perte de connaissance                                                                                                    | Non 💌               |  |  |  |  |
|    | Plaie nécessitant une suture                                                                                                    | Non 💌               |  |  |  |  |
|    | Hospitalisation ou prolongation d'hospitalisation                                                                                                   | Oui 💌               |  |  |  |  |
|    | Station au sol de plus d'une heure                                                                                                    |                     |  |  |  |  |
|    | Fracture                                                                                                    | Oui 💌               |  |  |  |  |
|    | Syndrome post-chute                                                                                                    | NC 💌                |  |  |  |  |
|    | Décès                                                                                                    | Non 💌               |  |  |  |  |
|    | Autres anticoagulants puis hémorragie                                                                                                    |                     |  |  |  |  |
| 25 | Le risque de chute a été réévalué suite à cette chute                                                                                               | Oui 💌               |  |  |  |  |
| 26 | La chute a fait l'objet d'un signalement interne selon les modalités<br>définies dans l'établissement/structure                                     | Oui 💌               |  |  |  |  |
| 27 | En cas de chute grave, celle-ci a fait l'objet d'une analyse approfondie<br>en équipe pluridisciplinaire (NA si la chute date de moins de 15 Jours) | Oui 💌               |  |  |  |  |

Valider

A la fin de la saisie des données sur la chute, et après validation apparaît un message :

Saisie terminée, cliquer sur l'onglet "Identification" pour une nouvelle évaluation

## F) A la fin de la saisie des données d'un patient/résident, comment passer à un autre de la même unité?

- Cliquer sur l'onglet « identification »,
  - Puis sur l'onglet

# G) A la fin de la saisie des données d'un patient/résident, comment passer à un autre, d'une <u>autre</u> unité?

- Cliquer sur l'onglet « identification »,
  - Puis sur l'onglet

# H) Statistiques

\_

\_

Pour pouvoir avoir accès à une synthèse des résultats, il faut au préalable avoir sélectionné une unité/type de secteur/mois d'audit (voir onglet identification)

| Etablissement pare-à-chute |                       |                   |          |  |
|----------------------------|-----------------------|-------------------|----------|--|
| SERVICE /<br>UNITÉ         | SECTEUR<br>D'ACTIVITÉ | Mois de<br>Paudit | Afficher |  |
| Test                       | Médico social         | 03/2016           | Afficher |  |
| médecine                   | Sanitaire             | 03/2016           | Afficher |  |
| Van gogh                   | Médico social         | 04/2016           | Afficher |  |

Puis après avoir sélectionné, cliquer sur

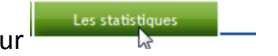

| Evaluation et caractérisation du risque                                                            |     |     |       |          |  |  |  |
|----------------------------------------------------------------------------------------------------|-----|-----|-------|----------|--|--|--|
| Etape 1 : Pour tous les patients/résidents, dépistage initial du risque de chute                   |     |     |       |          |  |  |  |
| (Choix / Total patients pour l'établissement) * 100 N = 14<br>(Choix / 14) * 100                   | OUI | NON | NA/NC | Manquant |  |  |  |
| 1 Le dépistage (en préadmission ou à l'admission) est tracé                                        |     |     |       |          |  |  |  |
| Recherche d'antécédents de chute tracée                                                            | 57% | 43% | 0%    | 0%       |  |  |  |
| Réalisation d'au moins un test de mobilisation tracée                                              | 71% | 29% | 0%    | 0%       |  |  |  |
| Identification tracée, à l'admission, de facteurs de risque individuels de<br>chute ou de blessure | 43% | 29% | 29%   | 0%       |  |  |  |
| 2 Au regard du dossier, le patient/résident est identifié à risque                                 | 43% | 57% | 0%    | 0%       |  |  |  |
| 3 Dépistage le jour de l'audit                                                                     |     |     |       |          |  |  |  |
| Le patient a-t-il chuté dans l'année ?                                                             | 36% | 64% |       | 0%       |  |  |  |
| Résultat du test Timed up and go (test considéré comme anormal si > 20 sec)                        | 71% | 29% |       | 0%       |  |  |  |
| 4 Le patient/résident est identifié à risque de chute le jour de l'audit (calcul automatique)      | 79% | 21% |       | 0%       |  |  |  |

N = → donne la population concernée, c'est le dénominateur de l'audit de pratiques, cela peut être :

- Les patients/résidents concernés par l'audit
- Ceux identifiés à risque de chute
- Ceux identifiés à risque de chute grave
- Ceux qui ont chuté dans l'unité

| Et | Etape 2 : Pour les patients/résidents identifiés à risque, caractérisation du niveau de risque                           |     |      |       |          |  |  |
|----|----------------------------------------------------------------------------------------------------|-----|------|-------|----------|--|--|
|    | (Choix / Total patients à risque de chute le jour de l'audit pour<br>l'établissement) * 100 N = 11<br>(Choix / 11) * 100 | OUI | NON  | NA/NC | Manquant |  |  |
| 5  | La recherche des facteurs de risque (individuels favorisants, individuels comportementaux, environnementaux) est tracée  | 73% | 27%  | 0%    | 0%       |  |  |
| 6  | La recherche des facteurs de risque de blessure est tracée                                                               | 82% | 18%  | 0%    | 0%       |  |  |
| 7  | Le jour de l'audit, le patient/résident présente les facteurs de risque de<br>chute suivants                             |     |      |       |          |  |  |
|    | Présence de facteurs individuels favorisants                                                                             |     |      |       |          |  |  |
|    | Âge supérieur à 80 ans                                                                                                   | 27% | 82%  | 0%    | 0%       |  |  |
|    | Antécédents de chutes                                                                                                    | 55% | 45%  | 0%    | 0%       |  |  |
|    | Pathologies neuro-gériatrique : Parkinson, Démence, Déclin cognitif,<br>Dépression                                       | 27% | 73%  | 0%    | 0%       |  |  |
|    | Troubles mictionnels : incontinence urinaire, impériosité urinaire                                                       | 27% | 73%  | 0%    | 0%       |  |  |
|    | Troubles locomoteurs et musculaires :                                                                                    | 45% | 55%  | 0%    | 0%       |  |  |
|    | Diabète                                                                                                    | 36% | 64%  | 0%    | 0%       |  |  |
|    | Réduction de l'acuité visuelle                                                                                           | 27% | 73%  | 0%    | 0%       |  |  |
|    | Prise de plus de 4 médicaments                                                                                           | 27% | 73%  | 0%    | 0%       |  |  |
|    | Prise de psychotrope(s)                                                                                                  | 18% | 82%  | 0%    | 0%       |  |  |
|    | Dénutrition (IMC < 18,5 ; perte de poids les 6 derniers mois : Albumine ;<br>CRP)                                        | 9%  | 91%  | 0%    | 0%       |  |  |
|    | Présence de facteurs environnementaux                                                                                    |     |      |       |          |  |  |
|    | Aide technique inadaptée                                                                                                 | 27% | 55%  | 18%   | 0%       |  |  |
|    | Habitat mal adapté                                                                                                    | 27% | 27%  | 45%   | 0%       |  |  |
|    | Contention physique y compris barrière de lit                                                                            | 36% | 64%  | 0%    | 0%       |  |  |
| 8  | En cas de contention physique, la prescription est tracée                                                                | 50% | 50%  |       | 0%       |  |  |
| 9  | En cas de contention physique, la réévaluation toutes les 24h est tracée                                                 | 50% | 50%  |       | 0%       |  |  |
| 10 | Le jour de l'audit, le patient/résident présente les facteurs de risque de                                               |     |      |       |          |  |  |
| -  | Augmentation de la fréquence des chutes les 6 derniers mois                                                              | 9%  | 91%  | 0%    | 0%       |  |  |
|    | Antécédent de fracture                                                                                                   | 0%  | 100% | 0%    | 0%       |  |  |
|    | Ostéoporose et fragilité osseuse                                                                                         | 9%  | 91%  | 0%    | 0%       |  |  |
|    | Prise d'anticoagulants Liste des anticoagulants : ANSM                                                                   | 27% | 73%  | 0%    | 0%       |  |  |
|    | Incapacité de se relever seul (mette NA si non évaluable)                                                                | 9%  | 55%  | 36%   | 0%       |  |  |
|    | Isolement social et familial                                                                                             | 18% | 55%  | 27%   | 0%       |  |  |
| 11 | Le patient/résident est identifié à risque de chute grave le jour de l\'audit<br>(calcul automatique)                    | 50% | 50%  |       | 0%       |  |  |
|    | (Choix / Total patients pour l'établissement) * 100 N = 14<br>(Choix / 14) * 100                                         | OUI | NON  | NA/NC | Manquant |  |  |
| 12 | Réévaluation du risque                                                                                                   |     |      |       |          |  |  |
|    | La (ré)évaluation du risque de chute est tracée selon les modalités du<br>protocole                                      | 29% | 36%  | 36%   | 0%       |  |  |

| Prévention de la chute |                                                                                                    |      |     |        |          |  |  |
|------------------------|----------------------------------------------------------------------------------------------------|------|-----|--------|----------|--|--|
|                        | (Choix / Total patients pour l'établissement) * 100 N = 15<br>(Choix / 15) * 100                                                | OUI  | NON | NA/NC  | Manquant |  |  |
| 13                     | Mise en œuvre du Programme Universel contre les Chutes (le PUC) à évaluer au lit du<br>patient/résident et au regard du dossier |      |     |        |          |  |  |
|                        | Bon pied : chaussage et soins des pieds, ourlets des vêtements                                                                  | 93%  | 0%  | 7%     | 0%       |  |  |
|                        | Bon oeil : correction optimale, port des lunettes, bilan OPH programmé                                                          | 93%  | 0%  | 0%     | 7%       |  |  |
|                        | Prescription d'une supplémentation en vitamine D                                                                                | 93%  | 7%  | 0%     | 0%       |  |  |
|                        | Révision de la pertinence des prescriptions                                                                                     | 87%  | 13% | 0%     | 0%       |  |  |
|                        | Besoin(s) d'assistance aux transferts et à la mobilité tracé(s)                                                                 | 80%  | 0%  | 20%    | 0%       |  |  |
|                        | Aires de déplacement non encombrées                                                                                             | 100% | 0%  | 0%     | 0%       |  |  |
|                        | Eclairages fonctionnels                                                                                                    | 100% | 0%  | 0%     | 0%       |  |  |
|                        | Mise à proximité de la sonnette, des objets personnels et des aides techniques                                                  | 93%  | 7%  | 0%     | 0%       |  |  |
|                        | Freins de lits activés                                                                                                    | 87%  | 13% | 0%     | 0%       |  |  |
|                        | Freins de fauteuils activés                                                                                                    | 53%  | 0%  | 47%    | 0%       |  |  |
|                        | Reposes pieds adaptés                                                                                                    | 60%  | 0%  | 40%    | 0%       |  |  |
|                        | Hauteur de lit adaptée                                                                                                    | 100% | 0%  | 0%     | 0%       |  |  |
|                        | Barrières de lit positionnées selon la prescription                                                                             | 40%  | 7%  | 53%    | 0%       |  |  |
| 14                     | Niveau de mise en œuvre du PUC (calcul automatique en pourcentage)                                                              |      | 8   | 33.08% |          |  |  |

| Prévention de la chute |                                                                                                    |      |     |        |          |  |
|------------------------|----------------------------------------------------------------------------------------------------|------|-----|--------|----------|--|
|                        | (Choix / Total patients pour l'établissement) * 100 N = 14<br>(Choix / 14) * 100                                                | OUI  | NON | NA/NC  | Manquant |  |
| 13                     | Mise en œuvre du Programme Universel contre les Chutes (le PUC) à<br>évaluer au lit du patient/résident et au regard du dossier |      |     |        |          |  |
|                        | Bon pied : chaussage et soins des pieds, ourlets des vêtements                                                                  | 93%  | 0%  | 7%     | 0%       |  |
|                        | Bon oeil : correction optimale, port des lunettes, bilan OPH programmé                                                          | 100% | 0%  | 0%     | 0%       |  |
|                        | Prescription d'une supplémentation en vitamine D                                                                                | 100% | 0%  | 0%     | 0%       |  |
|                        | Révision de la pertinence des prescriptions                                                                                     | 93%  | 7%  | 0%     | 0%       |  |
|                        | Besoin(s) d'assistance aux transferts et à la mobilité tracé(s)                                                                 | 86%  | 0%  | 14%    | 0%       |  |
|                        | Aires de déplacement non encombrées                                                                                             | 100% | 0%  | 0%     | 0%       |  |
|                        | Eclairages fonctionnels                                                                                                    | 100% | 0%  | 0%     | 0%       |  |
|                        | Mise à proximité de la sonnette, des objets personnels et des aides techniques                                                  | 93%  | 7%  | 0%     | 0%       |  |
|                        | Freins de lits activés                                                                                                    | 93%  | 7%  | 0%     | 0%       |  |
|                        | Freins de fauteuils activés                                                                                                    | 57%  | 0%  | 43%    | 0%       |  |
|                        | Reposes pieds adaptés                                                                                                    | 64%  | 0%  | 36%    | 0%       |  |
|                        | Hauteur de lit adaptée                                                                                                    | 100% | 0%  | 0%     | 0%       |  |
|                        | Barrières de lit positionnées selon la prescription                                                                             | 43%  | 0%  | 57%    | 0%       |  |
| 14                     | Niveau de mise en œuvre du PUC (calcul automatique en pourcentage)                                                              |      | 1   | 86.26% |          |  |

| Interventions adaptées au risque de chute grave |                                                                                                    |      |     |       |          |  |  |
|-------------------------------------------------|----------------------------------------------------------------------------------------------------|------|-----|-------|----------|--|--|
|                                                 | (Choix / Total patients à risque de chute grave le jour de l'audit pour<br>l'établissement) * 100 N = 7<br>(Choix / 7) * 100                                                                                                  | ουι  | NON | NA/NC | Manquant |  |  |
| 15                                              | Suite au dépistage de chute grave, une prise en charge adaptée a été<br>mise en place                                                                                                    |      |     |       |          |  |  |
|                                                 | Prise en charge pluridisciplinaire tracée                                                                                                    | 86%  | 14% | 0%    | 0%       |  |  |
|                                                 | Plan de soin individualisé formalisé                                                                                                    | 86%  | 14% | 0%    | 0%       |  |  |
|                                                 | Information au patient ou son entourage tracée dans le dossier<br>concernant la prévention et la prise en charge des chutes                                                                                                   | 57%  | 43% | 0%    | 0%       |  |  |
| 16                                              | Le plan de soin individualisé contient notamment :                                                                                                    |      |     |       |          |  |  |
|                                                 | La mise en œuvre d'un programme d'exercice personnalisé : (ré)<br>éducation de la force musculaire, (ré)éducation de l'équilibre et de la<br>marche, marche régulière, gymnastique douce (NA = non adapté pour<br>DMS courte) | 86%  | 0%  | 14%   | 0%       |  |  |
|                                                 | La mise en place de mesures pour minimiser les blessures liées aux<br>chutes (ex : matelas anti-chute, protecteur de hanche, apprendre à se<br>relever)                                                                       | 57%  | 43% | 0%    | 0%       |  |  |
|                                                 | Des interventions nutritionnelles                                                                                                    | 100% | 0%  | 0%    | 0%       |  |  |
| 17                                              | Le risque de chute à domicile a été évalué avant la sortie                                                                                                    | 57%  | 0%  | 43%   | 0%       |  |  |
| 18                                              | Des actions de prévention pour le retour à domicile sont tracées (aide humaine, aides techniques, aménagement du logement, etc.)                                                                                              | 71%  | 0%  | 29%   | 0%       |  |  |
| 19                                              | Estimation du délai entre la dernière chute tracée et sa découverte                                                                                                    | 0%   | 57% | 57%   | -14%     |  |  |

# Prise en charge individuelle du patient / résident lors de la dernière chute

|    | Cilute                                                                                                    |      |      |       |          |  |  |  |
|----|----------------------------------------------------------------------------------------------------|------|------|-------|----------|--|--|--|
|    | (Choix / Total patients pour l'établissement) * 100 N = 7<br>(Choix / 7) * 100                                  | OUI  | NON  | NA/NC | Manquant |  |  |  |
| 20 | L'évaluation clinique post-chute est tracée                                                                     | 114% | 0%   | 0%    | 0%       |  |  |  |
| 21 | Les causes directes de cette chute ont été identifiées                                                          | 114% | 0%   | 0%    | 0%       |  |  |  |
| 22 | La recherche des facteurs individuels précipitants est tracée                                                   |      |      |       |          |  |  |  |
|    | Pathologies aigues cardiovasculaires (hypotension orthostatique, ECG, rythme)                                   | 86%  | 29%  | 0%    | 0%       |  |  |  |
|    | Pathologies aigues neurologiques (AVC, Parkinson déséquilibré)                                                  | 57%  | 57%  | 0%    | 0%       |  |  |  |
|    | Pathologies aigues vestibulaires (avis ORL)                                                                     | 57%  | 57%  | 0%    | 0%       |  |  |  |
|    | Pathologies aigues métaboliques (sodium glucose)                                                                | 57%  | 57%  | 0%    | 0%       |  |  |  |
|    | Diabète déséquilibré (HbA1c)                                                                                    | 71%  | 43%  | 0%    | 0%       |  |  |  |
|    | Syndrome confusionnel                                                                                           | 71%  | 43%  | 0%    | 0%       |  |  |  |
|    | Pathologie infectieuse                                                                                          | 57%  | 57%  | 0%    | 0%       |  |  |  |
|    | Déshydratation                                                                                                  | 57%  | 57%  | 0%    | 0%       |  |  |  |
|    | Introduction de psychotrope ou anti-hypertenseur                                                                | 57%  | 57%  | 0%    | 0%       |  |  |  |
| 23 | La correction des facteurs précipitants est tracée                                                              | 100% | 0%   | 14%   | 0%       |  |  |  |
| 24 | Si cette dernière chute tracée est grave, indiquer ses conséquences<br>(plusieurs conséquences possibles)       |      |      |       |          |  |  |  |
|    | Traumatisme crânien                                                                                             | 86%  | 29%  | 0%    | 0%       |  |  |  |
|    | Perte de connaissance                                                                                           | 57%  | 43%  | 0%    | 0%       |  |  |  |
|    | Plaie nécessitant une suture                                                                                    | 86%  | 14%  | 0%    | 0%       |  |  |  |
|    | Hospitalisation ou prolongation d'hospitalisation                                                               | 57%  | 43%  | 0%    | 0%       |  |  |  |
|    | Station au sol de plus d'une heure                                                                              | 14%  | 71%  | 14%   | 0%       |  |  |  |
|    | Fracture                                                                                                    | 43%  | 71%  | 0%    | 0%       |  |  |  |
|    | Syndrome post-chute                                                                                             | 0%   | 43%  | 57%   | 0%       |  |  |  |
|    | Décès                                                                                                    | 14%  | 100% | 0%    | 0%       |  |  |  |
| 25 | Le risque de chute a été réévalué suite à cette chute                                                           | 29%  | 86%  | 0%    | 0%       |  |  |  |
| 26 | La chute a fait l'objet d'un signalement interne selon les modalités<br>définies dans l'établissement/structure | 100% | 14%  | 0%    | 0%       |  |  |  |
| 27 | En cas de chute grave, celle-ci a fait l'objet d'une analyse approfondie en<br>équipe pluridisciplinaire        | 71%  | 43%  | 0%    | 0%       |  |  |  |

Compteurs

| A Autom Reports & Err                                                                                      |                        |                      |               | COMP<br>Applicatio |
|----------------------------------------------------------------------------------------------------|------------------------|----------------------|---------------|--------------------|
| LA ROSERAIE                                                                                                |                        |                      |               |                    |
| Périodes 💌                                                                                                 | Votre<br>Établissement | Votre<br>département | lle-de-France |                    |
| Compteur N*1-1<br>Patients / résidents dépistés à risque de chule grave.                                   | 40                     | 40                   | 40            |                    |
| Compteur N°1-2<br>Patients / résidents dépistés à risque de chute grave qui n'ont pas fait de chute grave. |                        | 39                   | 39            |                    |
| Compteur N°2<br>Score de prise en charge de patients / résidents à risque de chute grave. (sur 100)        | 90                     | 45                   | 45            |                    |
| Compteur N°3<br>Patients / résidents sous contention physique un jour donné                                | 30                     | 30 4                 | 30            |                    |
| Valder                                                                                                    |                        |                      |               |                    |

# Sélectionner la période puis cliquer sur « valider »

# Les compteurs du mois sont affichés

| LA ROSERAIE<br>Février 2016                                |                                                  | Votre         | Votre       | lle-de-France |
|------------------------------------------------------------|--------------------------------------------------|---------------|-------------|---------------|
|                                                            |                                                  | Etablissement | departement |               |
| Compteur N°1-1<br>Patients / résidents dépistés à risque d | e chute grave.                                   | 28            | 20          | 20            |
| Compteur N°1-2<br>Patients / résidents dépistés à risque d | e chute grave qui n'ont pas fait de chute grave. | 28            | 20          | 20            |
| Compteur N°2<br>Score de prise en charge de patients /     | résidents à risque de chute grave. (sur 100)     | 49            | 40          | 40            |
| Compteur N°3<br>Patients / résidents sous contention ph    | ysique un jour donné                             | 15            | 15          | 15            |
|                                                            |                                                  |               |             |               |

Il est possible de les modifier en ajoutant ou en retirant des nombres, exemple, on souhaite passer le compteur 1 à 31 pour le mois de février et le compteur 2 à 18

Saisie de modifications

| vrier 2016 💌                                                                                                  |                        |                      |               |
|----------------------------------------------------------------------------------------------------|------------------------|----------------------|---------------|
|                                                                                                    | Votre<br>Établissement | Votre<br>département | lle-de-France |
| Compteur N°1-1 11<br>Patients / résidents dépistés à risque de chute grave.                                   | 28                     | 20                   | 20            |
| Compteur N°1-2 -2<br>Patients / résidents dépistés à risque de chute grave qui n'ont pas fait de chute grave. |                        | 20                   | 20            |
| Compteur N°2<br>Score de prise en charge de patients / résidents à risque de chute grave. (sur 100)           | 4                      | 48                   | 40            |
| Compteur N°3<br>Patients / résidents sous contention physique un jour donné                                   | 15                     | 15                   | 15            |

# Résultat après modification

| revier 2016                                                                                                | Votre<br>Établissement | Votre<br>département | lle-de-France |
|----------------------------------------------------------------------------------------------------|------------------------|----------------------|---------------|
| Compteur N°1-1<br>Patients / résidents dépistés à risque de chute grave.                                   | 34                     | 31                   | 31            |
| Compteur N°1-2<br>Patients / résidents dépistés à risque de chute grave qui n'ont pas fait de chute grave. | 18                     | 18                   | 18            |
| Compteur N°2                                                                                               | 40                     | 40                   | 40            |
| Compteur N°3                                                                                               | 45                     | 45                   | 45            |
| Patients / résidents sous contention physique un jour donné                                                | 8 "ee"                 | 8 '44'               | 4 ~44°        |
|                                                                                                    |                        |                      |               |